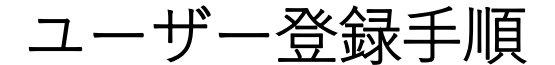

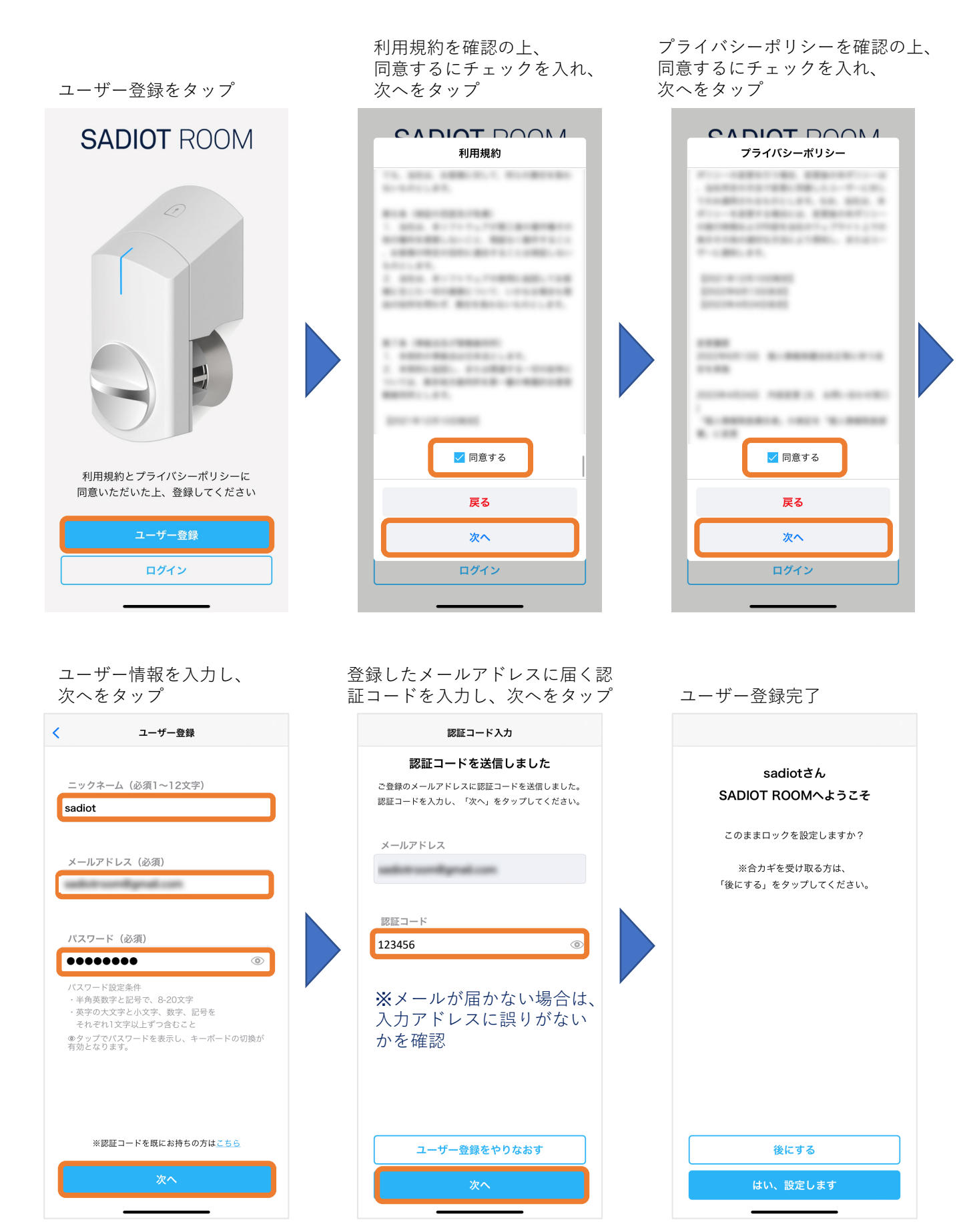

※パスワード設定が「うまくいかない場合は、スマホのパスワード自動入力設定をオフにして再実施